# **RSA NetWitness Platform**

Event Source Log Configuration Guide

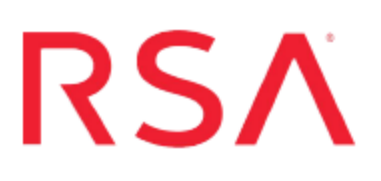

# **Trend Micro TippingPoint**

Last Modified: Monday, August 13, 2018

## **Event Source Product Information:**

Vendor: Trend Micro Event Source: Security Management System (SMS) Versions: 2.x, 3.x, 4.x, 5.x

**Note:** RSA is qualifying support for the major version. In case of any configuration changes or logs not parsing in a minor version, please open a case and we will add support for it.

## **RSA Product Information:**

Supported On: NetWitness Platform 10.0 and later Event Source Log Parser: tippingpoint Collection Method: Syslog Event Source Class.Subclass: Security.IDS

## **Configure Trend Micro TippingPoint**

To configure Syslog collection for the TippingPoint event source you must:

- I. Configure NetWitness Platform for Syslog Collection
- II. Configure Syslog Output on TippingPoint

## **Configure RSA NetWitness Platform**

Perform the following steps in RSA NetWitness Platform:

- Ensure the required parser is enabled
- Configure Syslog Collection

## **Ensure the Required Parser is Enabled**

If you do not see your parser in the list while performing this procedure, you need to download it in RSA NetWitness Platform Live.

#### Ensure that the parser for your event source is enabled:

- 1. In the NetWitness menu, select Administration > Services.
- 2. In the Services grid, select a Log Decoder, and from the Actions menu, choose View > Config.
- 3. In the Service Parsers Configuration panel, search for your event source, and ensure that the **Config Value** field for your event source is selected.

Note: The required parser is tippingpoint.

## **Configure Syslog Collection**

**Note:** You only need to configure Syslog collection the first time that you set up an event source that uses Syslog to send its output to NetWitness.

You should configure either the Log Decoder or the Remote Log Collector for Syslog. You do not need to configure both.

#### To configure the Log Decoder for Syslog collection:

- 1. In the NetWitness menu, select Administration > Services.
- In the Services grid, select a Log Decoder, and from the Actions menu, choose View > System.
- 3. Depending on the icon you see, do one of the following:
  - If you see <sup>•</sup> Start Capture</sup>, click the icon to start capturing Syslog.
  - If you see <sup>•</sup> Stop Capture</sup>, you do not need to do anything; this Log Decoder is already capturing Syslog.

#### To configure the Remote Log Collector for Syslog collection:

- 1. In the NetWitness menu, select Administration > Services.
- In the Services grid, select a Remote Log Collector, and from the Actions menu, choose View > Config > Event Sources.
- 3. Select Syslog/Config from the drop-down menu.

The Event Categories panel displays the Syslog event sources that are configured, if any.

4. In the Event Categories panel toolbar, click +.

The Available Event Source Types dialog is displayed.

- 5. Select either **syslog-tcp** or **syslog-udp**. You can set up either or both, depending on the needs of your organization.
- 6. Select the new type in the Event Categories panel and click + in the Sources panel toolbar.

The Add Source dialog is displayed.

7. Enter **514** for the port, and select **Enabled**. Optionally, configure any of the Advanced parameters as necessary.

Click OK to accept your changes and close the dialog box.

Once you configure one or both syslog types, the Log Decoder or Remote Log Collector collects those types of messages from all available event sources. So, you can continue to add Syslog event sources to your system without needing to do any further configuration in NetWitness.

# Configure Syslog Output on Trend Micro TippingPoint

Depending on your version of TippingPoint SMS, configure one of the following versions of Trend Micro TippingPoint Security Management System:

- TippingPoint Security Management System 2.1
- TippingPoint Security Management System 2.5 3.1
- TippingPoint Security Management System 3.2 and higher

## **Configure TippingPoint SMS 2.1**

Note: The syslog must come from Trend Micro TippingPoint SMS.

### To configure TippingPoint SMS 2.1:

- 1. Open the Server Properties Management page.
- 2. In the System Information section, do the following:
  - a. In the Name field, enter the fully qualified host name of the SMS server.
  - b. In the Contact field, enter the name or e-mail address of the system administrator.
  - c. In the Location field, enter the location of the server or administrator.
- 3. In the Services section, to disable all services, clear the check boxes.
- 4. In the Remote Syslog for Events section, do the following:
  - a. In the **IP Address** field, enter the IP address of the RSA NetWitness Log Decoder or Remote Log Collector.
  - b. In the Port field, type 514.
  - c. Select a Facility option.
  - d. From the list of delimiters, select TAB.
- 5. Click Save.
- 6. Click Apply.

## **Configure TippingPoint SMS 2.5 – 3.1**

Note: The syslog must come from Trend Micro TippingPoint SMS.

### **To configure TippingPoint SMS 2.5, 2.6, 2.7, 3.0, 3.1:**

- 1. Log on to the TippingPoint SMS Client with administrator credentials.
- 2. Click Admin> Server Properties.
- 3. On the Management tab, click Add.
- 4. In the Edit Syslog Notification Setting dialog box, complete the fields as follows.

| Field                                | Action                                                                             |
|--------------------------------------|------------------------------------------------------------------------------------|
| Syslog Server                        | Enter the IP address of the RSA NetWitness Log<br>Decoder or Remote Log Collector. |
| Port                                 | Туре 514.                                                                          |
| Log Type                             | Select SMS 2.5 Syslog Format.                                                      |
| Facility                             | Select Security/Authorization.                                                     |
| Severity                             | Select Severity in Event.                                                          |
| Delimiter                            | Select SEMI-COLON.                                                                 |
| Include Timestamp<br>in Header       | Select Use original event timestamp.                                               |
| Include SMS<br>Hostname in<br>Header | Select Include SMS Hostname in Header.                                             |
| Enable                               | Ensure that <b>Enable</b> is selected.                                             |

- 5. Click OK.
- 6. Click Apply.

## **Configure TippingPoint SMS 3.2 and higher**

There are two ways to configure Trend Micro TippingPoint 3.2 and higher:

- Configure TippingPoint SMS to send SMS logs to RSA NetWitness Platform
- Configure the IPS to send logs directly to RSA NetWitness Platform (in addition to the device logs sent by SMS)

## Configure TippingPoint SMS 3.2 and higher to send SMS logs

#### To configure TippingPoint SMS 3.2 and higher:

**Note:** In addition to adding an entry for SMS 2.5 Syslog Format, you must add entries for SMS Audit, SMS System, Device Audit, and Device System.

- 1. Log on to the TippingPoint SMS Client with administrator credentials.
- 2. Click Admin> Server Properties.
- 3. Depending on your TippingPoint version, do one of the following:
  - For version 3.2, on the Management tab, click Add.
  - For version 3.5 and higher, on the Syslog tab, click New.
- 4. In the Edit Syslog Notification Setting dialog box, complete the fields as follows.

| Field         | Action                                                                          |
|---------------|---------------------------------------------------------------------------------|
| Syslog Server | Enter the IP address of the RSA NetWitness Log Decoder or Remote Log Collector. |
| Port          | Туре 514.                                                                       |
| Log Type      | Select SMS 2.5 Syslog Format.                                                   |
| Facility      | Select Security/Authorization.                                                  |
| Event Query   | Select All Events.                                                              |
| Severity      | Select Severity in Event.                                                       |
| Delimiter     | Select SEMI-COLON.                                                              |

| Field                             | Action                                 |
|-----------------------------------|----------------------------------------|
| Include Timestamp<br>in Header    | Select Use original event timestamp.   |
| Include SMS<br>Hostname in Header | Select Include SMS Hostname in Header. |
| Enable                            | Ensure that <b>Enable</b> is selected. |

- 5. Click OK.
- 6. Click Apply.
- 7. Repeat steps 2 through 6 for SMS Audit, SMS System, Device Audit, and Device System logs with the following changes.

| Field       | Action                                                        |
|-------------|---------------------------------------------------------------|
| Log<br>Type | Select SMS Audit, SMS System, Device Audit, or Device System. |
| Facility    | Select Local Use 0.                                           |

# Configure the IPS to send logs directly to RSA NetWitness Platform

# Configure the IPS to send logs directly to RSA NetWitness Platform for TippingPoint SMS 3.2:

- 1. Log on to the TippingPoint SMS Client with administrator credentials.
- 2. In the Device tab, select the IPS device to send logs to RSA NetWitness Platform.
- 3. Select Device Configuration, and click Edit.
- 4. Ensure that System Log and Audit Log are checked.
- 5. Enter the IP address of the RSA NetWitness Log Decoder or Remote Log Collector, and click **OK**.
- 6. From the Admin tab, click Apply to apply changes and restart the server.

**Note:** Repeat steps 2 through 6 for each IPS device that you want to log in RSA NetWitness Platform.

# Configure the IPS to send logs directly to RSA NetWitness Platform for TippingPoint SMS 3.5 and higher:

- 1. Log on to the TippingPoint SMS Client with administrator credentials.
- 2. In the Device tab, select the IPS device to send logs to RSA NetWitness Platform.
- 3. Select Device Configuration, and click Remote Syslog.
- 4. Ensure that System Log and Audit Log are checked.
- 5. Click New.
- 6. Enter the IP address of the RSA NetWitness Log Decoder or Remote Log Collector, and click **OK**.
- 7. Select **Semicolon** as the Delimiter and click **OK**.
- 8. In the Device Configuration window, click **OK** to apply changes.

**Note:** Repeat steps 2 through 5 for each IPS device that you want to log in that you want to log in RSA NetWitness Platform.

Copyright © 2018 Dell Inc. or its subsidiaries. All Rights Reserved.

## Trademarks

For a list of RSA trademarks, go to www.emc.com/legal/emc-corporation-trademarks.htm#rsa.